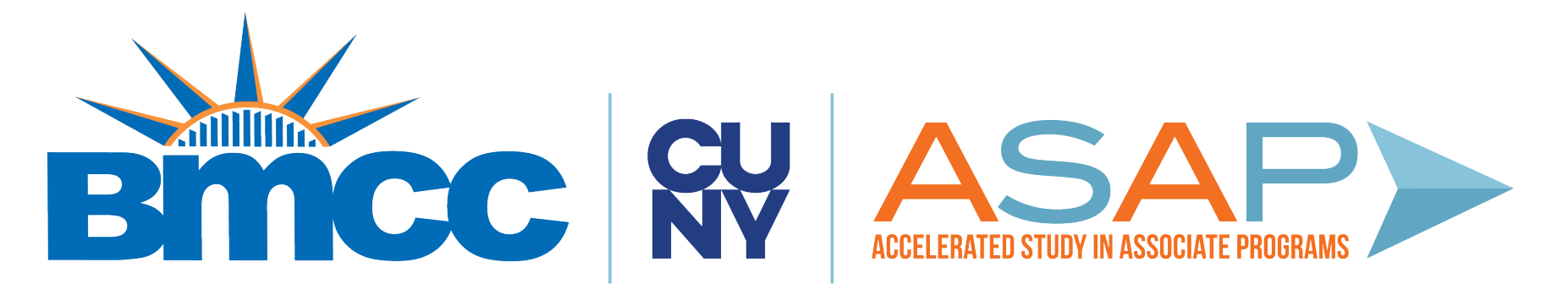

## HOW TO SCHEDULE AN APPOINTMENT FOR FINANCIAL AID ON CONNECT2SUCCESS

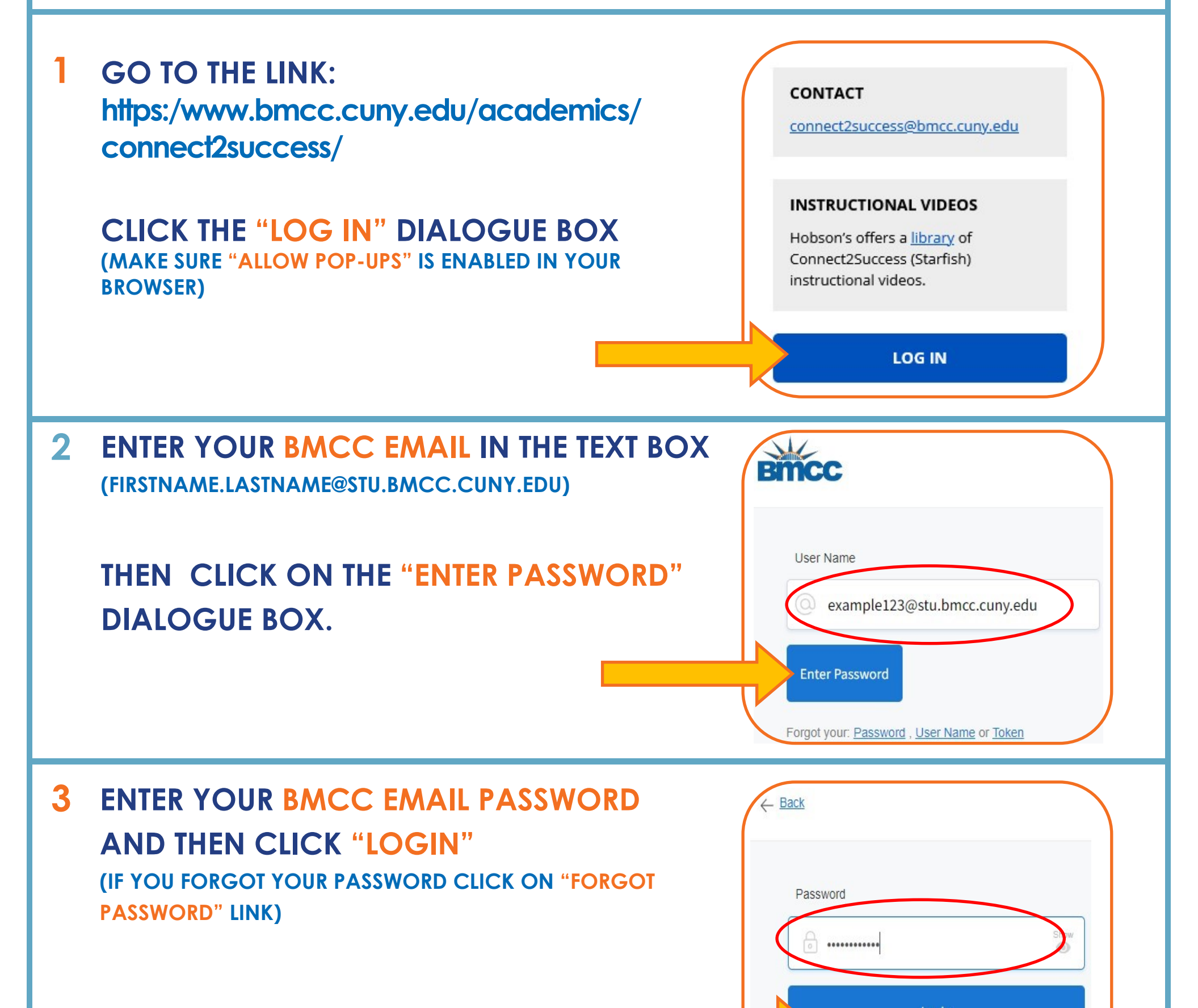

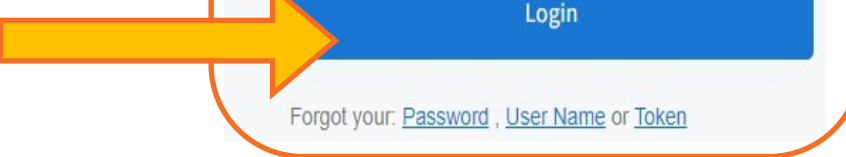

## 4 AFTER LOGGING IN, SCROLL DOWN TO "MY CONNECTIONS"

## SEARCH FOR THE FINANCIAL AID COORDINATOR OR ADVISOR CLICK "SCHEDULE"

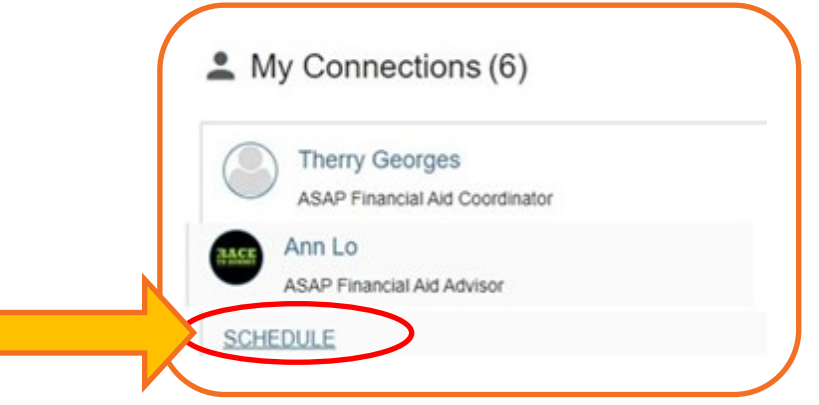

| 5 | CLICK ON THE "ASA<br>THEN SELECT "FINAN                                                                                                    | P FINANCIAL AID COUNS                                                         | ELOR | VIRTUAL MEETING"                                      |             |
|---|----------------------------------------------------------------------------------------------------|-------------------------------------------------------------------------------|------|-------------------------------------------------------|-------------|
|   | ASAP Financial Aid Counselor Virtual Meeting                                                                                                    |                                                                               |      |                                                       |             |
|   | O Financial Aid                                                                                                    |                                                                               |      |                                                       |             |
|   | CLICK ON "CONT                                                                                                    | NUE" ON THE BOTTOM                                                            | RIGH | нт                                                    |             |
|   |                                                                                                    | CONTINUE                                                                      |      |                                                       |             |
| 6 | SELECT A DATE AND                                                                                                    | TIME THAT WORKS FOR Y                                                         | OU F | ROM THE GIVEN TIME                                    | SLOT        |
|   | August 2022                                                                                                    | Thursday, August 18                                                           |      |                                                       | 6 available |
|   | $\begin{array}{c ccccccccccccccccccccccccccccccccccc$                                                                                           | O 3:00 pm - 3:15 pm<br>Multiple appointment locations                         | 15m  | O 3:15 pm - 3:30 pm<br>Multiple appointment locations | 15m         |
|   | 7     8     9     10     11     12     13       14     15     16     17     18     19     20       21     22     23     24     25     26     27 | <ul> <li>3:30 pm - 3:45 pm</li> <li>Multiple appointment locations</li> </ul> | 15m  | O 3:45 pm - 4:00 pm<br>Multiple appointment locations | 15m         |
|   | 28 29 30 31                                                                                                    | O 4:00 pm - 4:15 pm<br>Multiple appointment locations                         | 15m  | O 4:15 pm - 4:30 pm<br>Multiple appointment locations | 15m         |
| 7 |                                                                                                    |                                                                               |      |                                                       |             |
|   |                                                                                                    | CONTINUE                                                                      |      |                                                       |             |
|   | SELECT A TYPE OF A                                                                                                    | PPOINTMENT AS YOU SEE I                                                       | FIT  |                                                       |             |
|   | Lo                                                                                                    | cation *                                                                      |      |                                                       |             |
|   | F                                                                                                    | Phone call from Financial Aid Counselor                                       |      | -                                                     |             |
|   |                                                                                                    | Phone call from Financial Aid Counselor                                       |      |                                                       |             |
|   |                                                                                                    | Zoom-Video Conference                                                         |      |                                                       |             |

## 8 IN A FEW SHORT SENTENCES, TELL US ABOUT YOUR ACADEMIC CONCERN

(IF YOU SELECT "PHONE CALL" APPOINTMENT. PLEASE ENTER YOUR PHONE NUMBER HERE)

| If you want, tell us a little bit about what's going on so we can help |                                                               |  |  |  |
|------------------------------------------------------------------------|---------------------------------------------------------------|--|--|--|
|                                                                        |                                                               |  |  |  |
| CLICK "CONFIRM"                                                        | <u>REMINDERS:</u> MAKE SURE TO CHECK YOUR STUDENT             |  |  |  |
|                                                                        | EMAIL AND SET A REMINDER                                      |  |  |  |
| CONFIRM                                                                | IF YOU ARE UNABLE TO ATTEND THE     MEETING, PLEASE CANCEL OR |  |  |  |
|                                                                        | RESCHEDULE BY RETURNING TO YOUR                               |  |  |  |